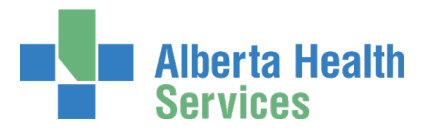

# AHS IAM Self-Serve Password Change, Reset &

## Account Unlock User Guide

### Topics in this User Guide

- Prerequisite AHS IAM Security Profile
- <u>Change your AHS Network Password</u>
- <u>Reset your AHS Network Password</u>
- <u>Unlock your AHS Network Account</u>

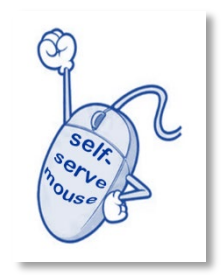

## Prerequisite AHS IAM Security Profile

To use the AHS IAM Account Unlock and Password Reset feature, you must have completed your AHS IAM Security Profile.

If you have not completed your Security Profile, IAM will prompt you to do so. Support is available in the <u>AHS IAM Security Profile User Guide</u>, also available on the <u>AHS IAM Support Page</u> under **1** Learning.

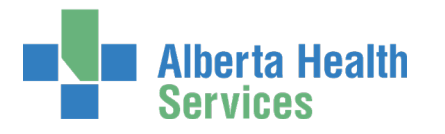

### Change your AHS Network Password

If you know your password and believe it has been compromised or you just want to change it, you can change it yourself in AHS IAM and save a call to the AHS IT Service Desk.

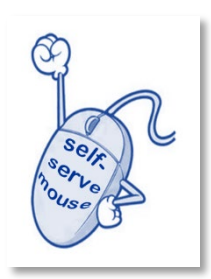

Page 2 of 9

### At the AHS IAM **f** Home page **CLICK Self Service** CLICK 🗡 Change Password The Change Password screen appears

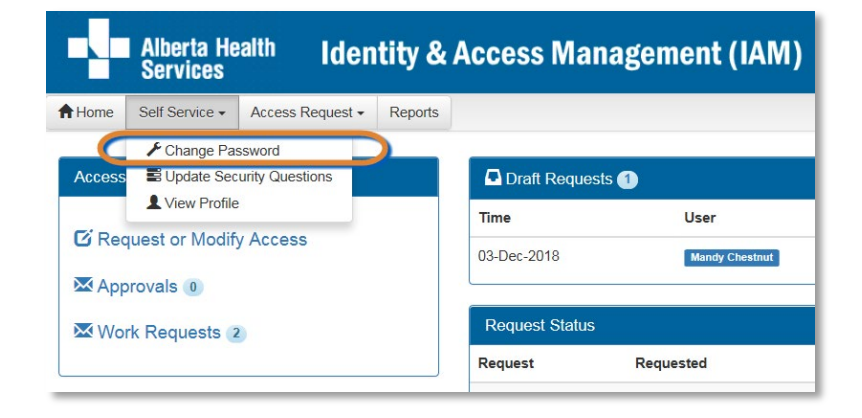

|                                              | Alberta Health Identity & Access Management (IAM)                                                                                                    |  |  |  |
|----------------------------------------------|----------------------------------------------------------------------------------------------------|--|--|--|
| ENTER your<br>Current Password               | ♣ Home         Self Service ▼         Access Request ▼         Reports                                                                                                    |  |  |  |
| ENTER your<br>New Password                   | Change Password<br>To change your password, enter your current password and new password.<br>Your password must be at least eight characters.<br>It must have at least three different types of characters: lowercase, uppercase, numeric, and symbols.<br>It cannot contain your User ID or any part of your name. |  |  |  |
| CONFIRM your<br>New Password                 |                                                                                                    |  |  |  |
| CLICK Save                                   | It can only be changed once a day and cannot be the same as any of your last 13 passwords.                                                                                                    |  |  |  |
| The AHS IAM <b>†</b><br>Home page<br>appears | * Current Password                                                                                                    |  |  |  |
|                                              | * New Password                                                                                                    |  |  |  |
|                                              | * Confirm New Password                                                                                                    |  |  |  |
|                                              | Save                                                                                                    |  |  |  |

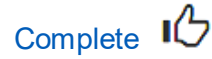

Version March 2020

Screen shot data are fictitious. Also, AHS IAM is updated regularly for performance and usability. If you notice differences between AHS IAM and the screen shots shown, trust AHS IAM. We may not have updated this guide at the same time.

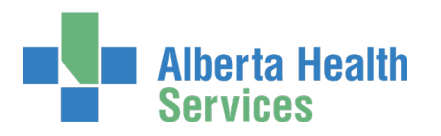

### Reset your AHS Network Password

**If you have forgotten your password**, you can change it yourself in AHS IAM and save a call to the AHS IT Service Desk. You can do this from inside or outside of the AHS Network Firewall.

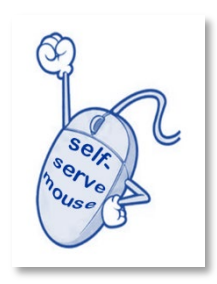

### Access method 1 of 3

CLICK on the Forgot Password? icon on your AHS desktop

OR

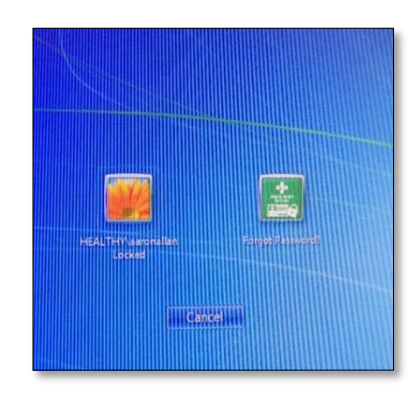

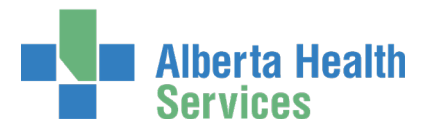

#### Access method 2 of 3

OPEN a web browser

ENTER <u>https://www.albertahealthservices.ca</u> in the address bar CLICK Staff

The **AHS Staff, Physicians & Volunteers** screen appears CLICK Forget Your Password?

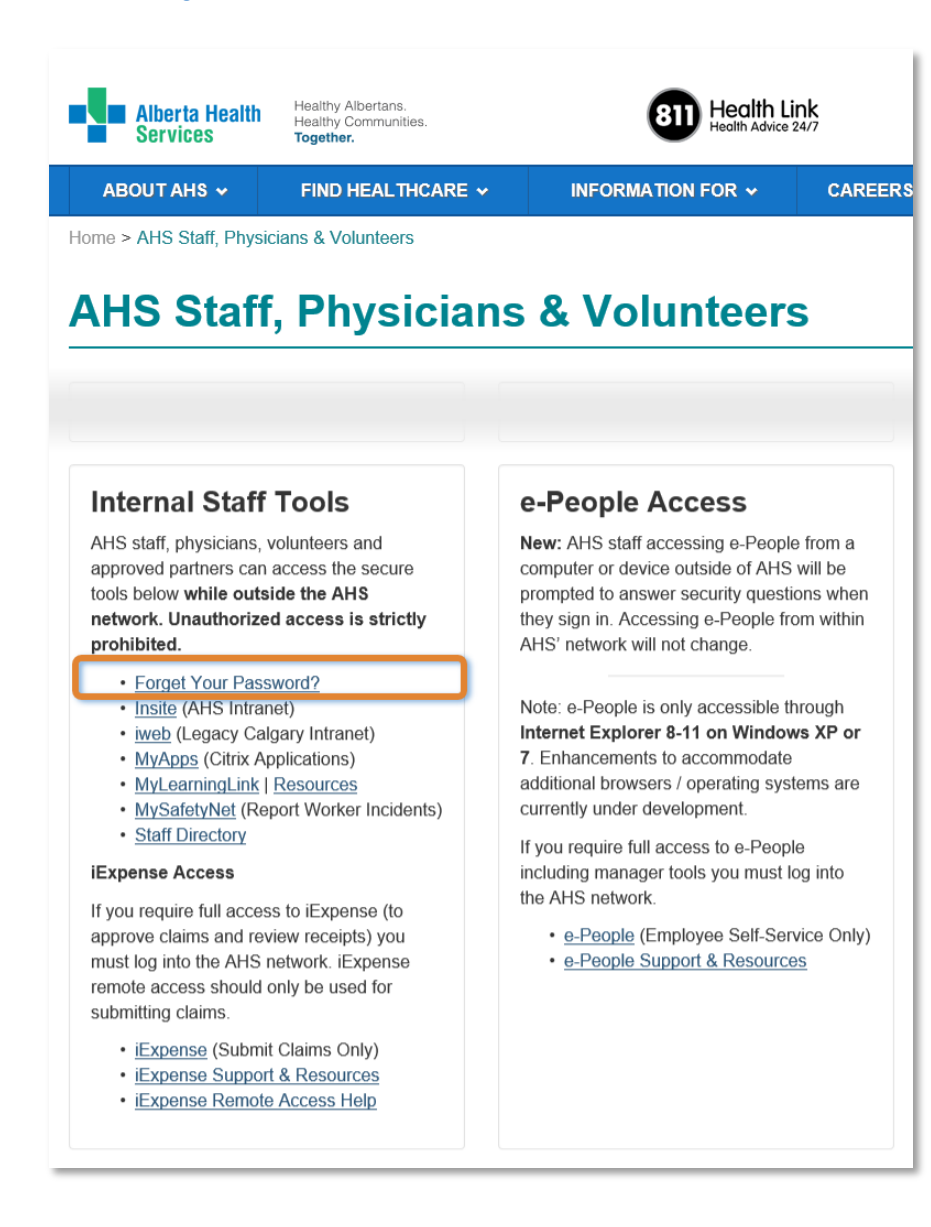

OR

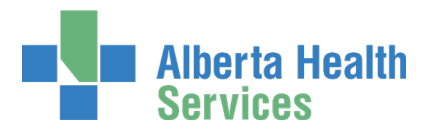

#### Access method 3 of 3

OPEN a web browser

ENTER https://iam.albertahealthservices.ca in the address bar

### The AHS IAM Login screen appears

CLICK Forget Your Password or Locked Out? in the login window

The AHS IAM Forget Password or Locked Out? Step 1 of 3 screen appears

| Alberta Health<br>Services | Identity & Access Management (IAM)                                                                                                    |
|----------------------------|----------------------------------------------------------------------------------------------------|
|                            | Login                                                                                                    |
|                            | Please log into the AHS IAM system using your AHS network User ID / AHS IAM Username and Password.                                                                                                    |
|                            | Username                                                                                                    |
|                            | Forget Password or Locked Out?                                                                                                    |
|                            | AHS IAM is to be used by AHS and AHS Affiliate physicians, clinicians and staff, as well as community<br>Custodians and Authorized Approvers. For information on what's new, Authorized Approvers, support<br>contacts, and more, visit our AHS IAM Support Page |
|                            | AHS IAM Insite page                                                                                                    |

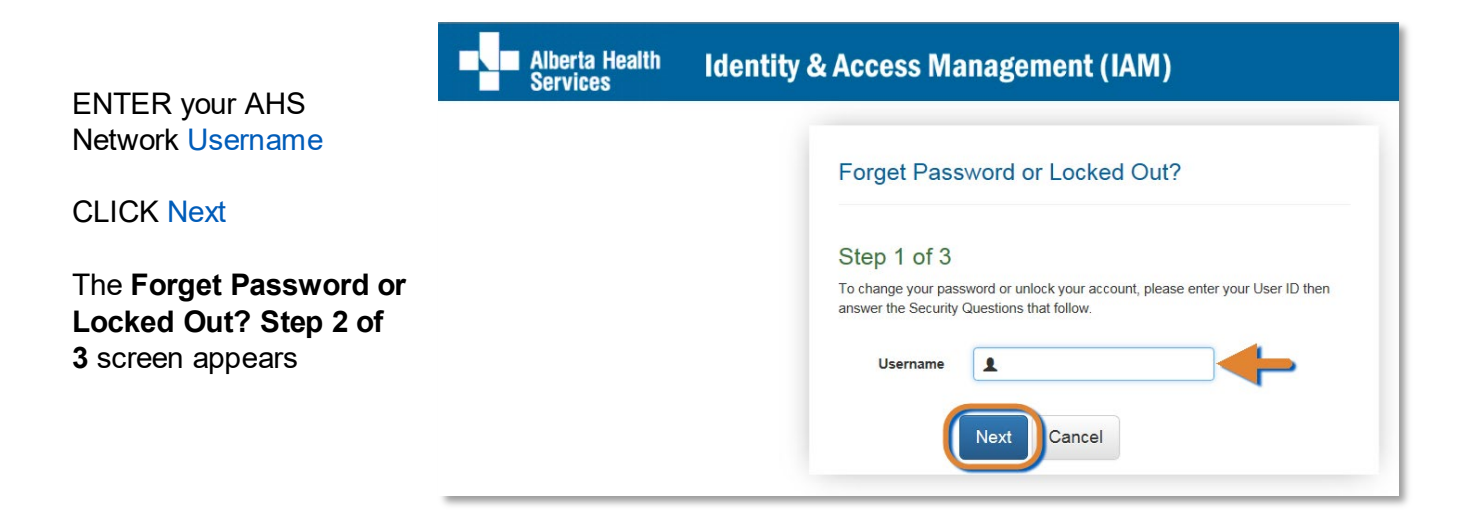

Page 5 of 9

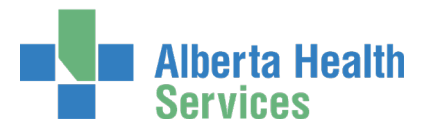

ENTER your answers to the three Security Questions presented

These are three of the Security Questions and Answers you completed when you set up your AHS IAM Security Profile.

| Alberta Health Identity & Access Management (IAM) |                                                                      |  |  |
|---------------------------------------------------|----------------------------------------------------------------------|--|--|
|                                                   | Forget Password or Locked Out?                                       |  |  |
|                                                   | Step 2 of 3<br>Answer the Security Questions in the fields provided. |  |  |
|                                                   | * What was the name of your first childhood pet?                     |  |  |
|                                                   | What is your grandfather's middle name?                              |  |  |
|                                                   | What colour was your first car/truck<br>vehicle?                     |  |  |
|                                                   | Cancel                                                               |  |  |

#### CLICK Next

The Forget Password or Locked Out? Step 3 of 3 screen appears

|                                                          | Alberta Health<br>Services | Identity & Access Management (IAM)                                                                                                    |
|----------------------------------------------------------|----------------------------|----------------------------------------------------------------------------------------------------|
|                                                          |                            | Forget Password or Locked Out?                                                                                                    |
|                                                          |                            | Step 3 of 3<br>Change Password<br>To change your password, enter your new password and confirm it.                                                                                                    |
| ENTER new password                                       |                            | <ul> <li>Your password must be at least eight characters.</li> <li>It must have at least three different types of characters: lowercase, uppercase, numeric, and symbols.</li> <li>It cannot contain your User ID or any part of your name.</li> <li>It can only be changed once a day and cannot be the same as any of your last 13 passwords.</li> </ul> |
| CONFIRM new password                                     |                            | * Enter<br>new<br>password                                                                                                    |
| CLICK Next<br>The <b>AHS IAM Login</b><br>screen appears |                            | Confirm<br>new<br>password                                                                                                    |
|                                                          |                            | Next Cancel                                                                                                    |

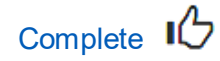

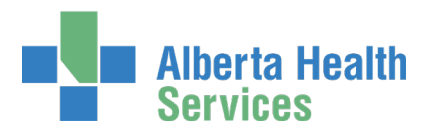

## Change or Reset your AHS Network Password or Unlock your AHS Account

If you have locked your AHS Network accounts after too many unsuccessful login attempts, it will be locked for 15 minutes. You can unlock your AHS Network Account before the 15 minutes have elapsed without having to call the AHS IT Service Desk.

OPEN a web browser ENTER <u>https://iam.albertahealthservices.ca</u> in the address bar The **AHS IAM Login** screen appears CLICK Forget Your Password or Locked Out? in the login window

The AHS IAM Forget Password or Locked Out? Step 1 of 3 screen appears

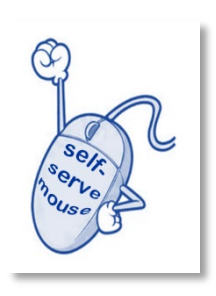

| Alberta Health<br>Services | Identity & Access Management (IAM)                                                                                                    |
|----------------------------|----------------------------------------------------------------------------------------------------|
|                            | Login                                                                                                    |
|                            | Please log into the AHS IAM system using your AHS network User ID / AHS IAM Username and Password.                                                                                                    |
|                            | Username                                                                                                    |
|                            | Corget Password or Locked Out?                                                                                                    |
|                            | AHS IAM is to be used by AHS and AHS Affiliate physicians, clinicians and staff, as well as community<br>Custodians and Authorized Approvers. For information on what's new, Authorized Approvers, support<br>contacts, and more, visit our AHS IAM Support Page |
|                            | AHS IAM Insite page                                                                                                    |

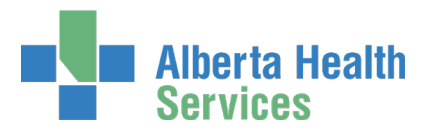

|                        | Alberta Health<br>Services | Identity & Access Management (IAM)                                             |
|------------------------|----------------------------|--------------------------------------------------------------------------------|
| ENTER your AHS         |                            |                                                                                |
| Network Username       |                            |                                                                                |
|                        |                            | Forget Password or Locked Out?                                                 |
| CLICK Next             |                            |                                                                                |
|                        |                            | Step 1 of 3                                                                    |
| The Forget Password or |                            | To change your password or unlock your account, please enter your User ID then |
| Locked Out? Step 2 of  |                            | answer the Security Questions that follow.                                     |
| 3 screen appears       |                            | Username                                                                       |
|                        |                            | Next                                                                           |
|                        |                            |                                                                                |

| ENTER your answers to the three Security                                                                                          | Alberta Health<br>Services | Identity & Access Management (IAM)                                                                                                    |   |
|----------------------------------------------------------------------------------------------------|----------------------------|----------------------------------------------------------------------------------------------------|---|
| Questions presented                                                                                                    |                            |                                                                                                    |   |
|                                                                                                    |                            | Forget Password or Locked Out?                                                                                                    |   |
| These are three of the<br>Security Questions and<br>Answers you completed<br>when you set up your<br>AHS IAM Security<br>Profile. |                            | Step 2 of 3<br>Answer the Security Questions in the fields provided.<br>What was the name of your first childhood<br>pet?<br>What is your grandfather's middle name?<br>What colour was your first car/truck<br>vehicle?<br>Next<br>Cancel | • |
|                                                                                                    |                            |                                                                                                    |   |

**CLICK Next** 

The Forget Password or Locked Out? Step 3 of 3 screen appears

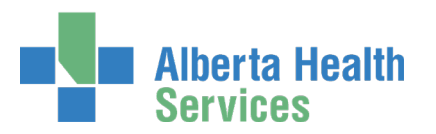

|                                                                                                    | Alberta Health<br>Services | Identity & Access Management (IAM)                                                                  |
|----------------------------------------------------------------------------------------------------|----------------------------|----------------------------------------------------------------------------------------------------|
|                                                                                                    |                            | Forget Password or Locked Out?                                                                      |
| ENTER new password<br>CONFIRM new password<br>CLICK Next<br>The <b>AHS IAM Login</b><br>screen appears |                            | <section-header><section-header><section-header></section-header></section-header></section-header> |

Complete